## To Access Business Week Electronically

- 1. Go to the main library webpage: <a href="http://www.nmhu.edu/library">www.nmhu.edu/library</a>
- 2. Click on Journal Finder on the menu on the left hand side of the library webpage.

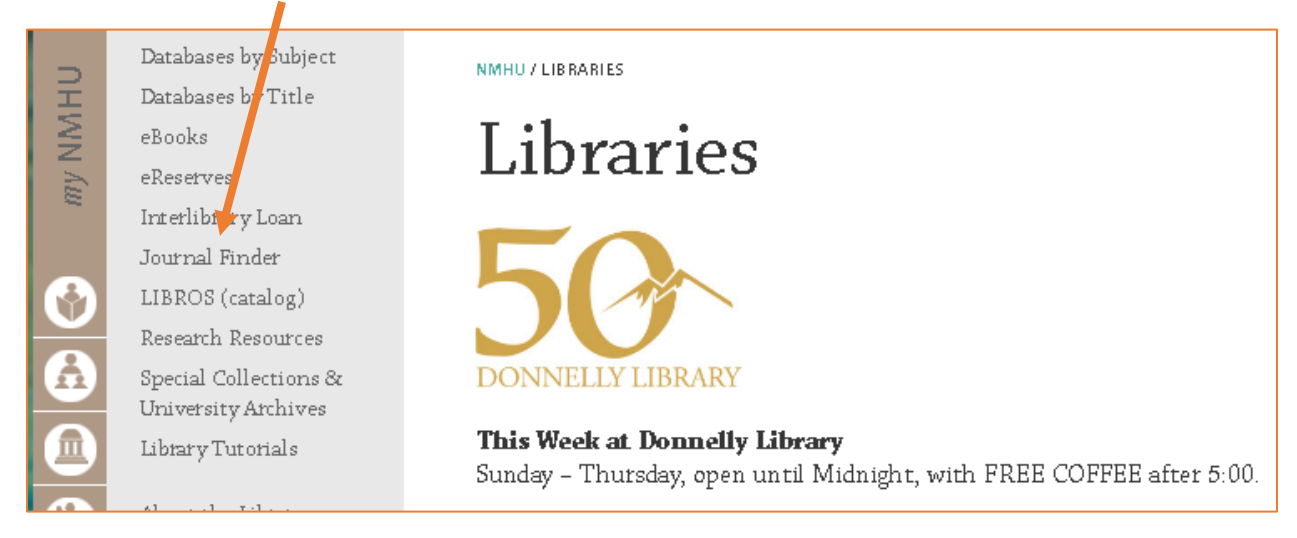

3. Search for the periodical by typing in Business Week and clicking on search.

|                                   |               | If you are looking for articles<br>please go to <u>Databases by</u> |
|-----------------------------------|---------------|---------------------------------------------------------------------|
| Enter the name of the journal: —— | Business Week | Search >>>                                                          |
| <u>0-9 A B C D</u>                | EEGHIJKLMNO   | PQRSIUVW                                                            |

4. Click on the second Ebsco Business Source Premier link under Business Week to access the most current issues.

| Title Search Results                                                                                                    |                                                              |                           |  |  |
|----------------------------------------------------------------------------------------------------|--------------------------------------------------------------|---------------------------|--|--|
| I found 4 titles that match your search.                                                                                                    |                                                              |                           |  |  |
| Bloomberg BusinessWeek Online                                                                                                    |                                                              | <i>ISS</i> №:   2162-657X |  |  |
| Alternate Titles:   Bloomberg Business Week Or                                                                                                    | iline   BusinessWeek Online   Business Week Online   Busines | s Week   BusinessWeek     |  |  |
| Sources                                                                                                    | Full-Text Begins                                             | Full-Text Ends            |  |  |
| Ebsco Business Source Premier                                                                                                    | 7/16/2001                                                    | 11/30/2009                |  |  |
| Interlibrary Loan                                                                                                    |                                                              |                           |  |  |
| Business Week                                                                                                    |                                                              | <i>ISSN:</i>   0007-7135  |  |  |
| Alternate Titles:   BusinessWeek   Bloomberg BusinessWeek   Bloomberg Business Week   Business Week Online   Bloomberg BusinessWeek Online   Bloomberg BusinessWeek Online   Bloomberg BusinessWeek Online   Bloomberg BusinessWeek Online   Bloomberg BusinessWeek Online   Bloomberg BusinessWeek Online   Bloomberg BusinessWeek Online   Bloomberg BusinessWeek Online   Bloomberg BusinessWeek Online   Bloomberg BusinessWeek   Bloomberg BusinessWeek   BusinessWeek   BusinessW |                                                              |                           |  |  |
| Sources                                                                                                    | Full-Text Begins                                             | Full-Text Ends            |  |  |
| Ebsco Business Source Premier                                                                                                    | 12/30/1996                                                   | 4/25/2010                 |  |  |
| Ebsco Business Source Premier                                                                                                    | 5/3/2010                                                     | Current                   |  |  |
| ProQuest Research Library                                                                                                    | 10/16/1995                                                   | Current                   |  |  |

- 5. If you are on your own personal computer or off campus you will be prompted to enter your Highlands username and password.
- 6. In the database you can browse through the issue by date or search the periodical for articles by topic.

| EB | Database: Business Source Premier Publications |                                                                                                    |                                 |  |  |
|----|------------------------------------------------|----------------------------------------------------------------------------------------------------|---------------------------------|--|--|
|    | Publications Previous Record   Next Record     |                                                                                                    | 🕞 Sha                           |  |  |
|    | Search within this publication                 |                                                                                                    | All Issues   Current Title Only |  |  |
|    | Publication Details                            | For "Bloomhera Businessweek"                                                                                                    | + Mar 2017                      |  |  |
|    | Title                                          | Diamhara Buaineanaire                                                                                                    | + Feb 2017                      |  |  |
|    | The:                                           | Dioumberg dusinessweek                                                                                                    | + Jan 2017                      |  |  |
|    |                                                | 0007-7135                                                                                                    | + Dec 2016                      |  |  |
|    | Publisher Information:                         | Bloomberg, L.P.<br>Business Week                                                                                                    | + Nov 2016                      |  |  |
|    |                                                | 731 Lexington Ave                                                                                                    | + Oct 2016                      |  |  |
|    |                                                | Finsbury Square<br>New York NY 10022                                                                                                    | + Sep 2016                      |  |  |
|    |                                                | United States of America                                                                                                    | + Aug 2016                      |  |  |
|    | Title History:                                 | Bloomberg Businessweek (2010 - present)                                                                                                    | + Jul 2016                      |  |  |
|    |                                                | BusinessWeek (1996 - 2010)                                                                                                    | + Jun 2016                      |  |  |
|    |                                                | Changed to Bloomberg Businessweek                                                                                                    | + May 2016                      |  |  |
|    | Bibliographic Records:                         | 12/30/1996 to present                                                                                                    | + Apr 2016                      |  |  |
|    | Full Text:                                     | 12/30/1996 to present                                                                                                    | + Mar 2016                      |  |  |
|    | Dublication Type:                              | Pariodical                                                                                                    | + Feb 2016                      |  |  |
|    | Fusication type.                               | Pusinges (Canaral): News: United States Politics & Covernment                                                                                       | + Jan 2016                      |  |  |
|    | Subjects:                                      | Dusiness (General), News, Onlieu States Fundos & Government                                                                                         | + Dec 2015                      |  |  |
|    | Description:                                   | Reports on news, ideas and trends affecting industry and the economy for those in<br>business management, with national and international coverage. | + Nov 2015                      |  |  |
|    | Publisher URL:                                 | http://www.businessweek.com/                                                                                                    | + Oct 2015                      |  |  |